## Setting Up a Fundraising Event Form & Thermometer

Last Modified on 11/09/2023 1:55 pm PST

Build a strong emotional attachment to the giving process and thank your donors using the dynamic Fundraising Thermometer. Read below to learn how to display your fundraising goal, donation results, donor names and messages in real-time to increase participation.

- 1. Set up your Text to Donate Keyword and Donation form. To see this process, **click here**.
- 2. Customize the Activity Thermometer to match your activity. To see this process, **click here**.
- 3. Display your Live Fundraising Thermometer. For assistance and tips, **click here**.
- 4. During the event you can engage donors with the thermometer with:
  - Table Tent Artwork, **here**.
  - PowerPoint instructions to display, here.

Note: All participants that do not fulfill their pledge receive three reminder texts. These reminders dramatically increase pledge fulfillment.

## Planning on using a credit card swiper at your event?

Before you can order a credit card swiper, you have to be approved for a Merchant Account. Need help? Call (855) 322-34483 or email merchantaccounts@mobilecause.com.